# Diagnostiquer l'instabilité de liaison sur un commutateur

# Objectif

L'objectif de cet article est de montrer comment diagnostiquer et dépanner les problèmes de liaison sur un commutateur en utilisant SG350X comme exemple.

Périphériques pertinents | Version du logiciel

- Sx350 | 2.5.7.85 (<u>Télécharger la dernière version</u>)
- SG350X | 2.5.7.85 (<u>Télécharger la dernière version</u>)
- Sx550X | 2.5.7.85 (<u>Télécharger la dernière version</u>)

## Introduction

Un battement de port, également appelé battement de liaison, est une situation dans laquelle une interface physique sur le commutateur s'active et s'arrête continuellement, trois fois par seconde ou plus pendant au moins dix secondes. La cause courante est généralement liée à un câble défectueux, non pris en charge ou non standard ou à un câble SFP (Small Form-Factor Pluggable) ou à d'autres problèmes de synchronisation de liaison. La cause du battement de liaison peut être intermittente ou permanente.

Puisque le battement de liaison tend à être une interférence physique, ce document explique les étapes et les procédures qui peuvent être prises pour diagnostiquer et prévenir ce problème. En outre, l'article couvre également les paramètres qui peuvent être configurés sur le commutateur pour empêcher ou résoudre un problème de battement de liaison.

# Table des matières

- Identification de la liaison
- Vérification du matériel et du matériel du périphérique, y compris les câbles
- <u>Analyse de votre topologie</u>
- <u>Comment configurer la prévention des pannes de liaison</u>
- Désactivation de la norme EEE (Energy Efficient Ethernet)
- <u>Désactiver Smartport</u>

Identification de la liaison

L'établissement de liaison est facile à identifier dans un réseau. La connectivité de certains périphériques sera intermittente. L'activation de liaison peut être vue et identifiée dans le syslog du périphérique ; les messages syslog fournissent des informations sur les événements, les erreurs ou les problèmes graves qui peuvent se produire au sein du commutateur. Lorsque vous consultez vos syslogs, recherchez "

entrées de "Haut et "Bas qui semblent être de retour en retour en peu de temps. Ces entrées décrivent également exactement quel port est à l'origine du problème et vous pouvez procéder au dépannage de ce port spécifique.

| Log Index  | Log Time           | Severity      | Description                                                                                             |
|------------|--------------------|---------------|----------------------------------------------------------------------------------------------------|
| 2147483594 | 10.00              | Warning       | %STP-W-PORTSTATUS: gi16: STP status Forwarding                                                          |
| 2147483595 | 87-ar-1 8-1 8      | Informational | %LINK-I-Up: Vian 1                                                                                      |
| 2147483596 | 20.0010.000        | Informational | %LINK-I-Up: gi16                                                                                        |
| 2147483597 | AP-48-181          | Warning       | %LINK-W-Down: Vlan 1                                                                                    |
| 2147483598 | 20.0010.000        | Warning       | %LINK-W-Down: gi16                                                                                      |
| 2147483599 | 10.00              | Informational | %INIT-I-Startup: Warm Startup                                                                           |
| 2147483600 |                    | Informational | hand-complet has been approached to use data, more the the complete the the complete terms              |
| 2147483601 | APR-40-1012-018    | Informational | hand-discretel? He consider to use day, more 10, 10 - 3 and also 10, 10 - 30 Westwitting                |
| 2147483602 |                    | Informational | Annual Complete Name and a second of the same first the UK and a second of the UK and the Second of the |
| 2147483603 | 80-as-10.00        | Notice        | %SYSLOG-N-LOGGING: Logging started.                                                                     |
| 2147483604 |                    | Warning       | %STP-W-PORTSTATUS: gi16: STP status Forwarding                                                          |
| 2147483605 | 80-m-10-10         | Informational | CLINK-I-Up: Vian 1                                                                                      |
| 2147483606 |                    | Informational | %LINK-I-Up: gi16                                                                                        |
| 2147483607 | APR-40-10-10-10    | Warning       | %LINK-W-Down: Vlan 1                                                                                    |
| 2147483608 |                    | Warning       | %LINK-W-Down: gi16                                                                                      |
| 2147483609 | APP-18-18-18-18-18 | Informational | %LINK-I-Up: Vian 1                                                                                      |
| 2147483610 | APR-40-1011        | Informational | %LINK-I-Up: gi16                                                                                        |
| 2147483611 | Apr-10.1011-1      | Informational | %LINK-I-Up: loopback1                                                                                   |
| 2147483612 |                    | Warning       | %LINK-W-Down: gi28                                                                                      |

Vérification du matériel et du matériel du périphérique, y compris les câbles

La cause courante du battement de liaison est généralement liée à un câble défectueux, non pris en charge ou non standard ou à un câble SFP (Small Form-Factor Pluggable) ou à d'autres problèmes de synchronisation de liaison. Testez les câbles Ethernet et les câbles utilisés sur les ports qui posent problème. Assurez-vous que votre périphérique figure sur le dernier micrologiciel.

#### Étape 1

Essayez de modifier les câbles et le moniteur. Si le problème persiste, passez à l'étape 2.

#### Étape 2

Accédez à Status and Statistics > Diagnostics > Copper Test.

| Search                                    |
|-------------------------------------------|
| <ul> <li>Status and Statistics</li> </ul> |
| System Summary                            |
| CPU Utilization                           |
| Port Utilization                          |
| Interface                                 |
| Etherlike                                 |
| GVRP                                      |
| 802.1x EAP                                |
| ACL                                       |
| Hardware Resource Utilizat                |
| Health and Power                          |
| SPAN & RSPAN                              |
| <ul> <li>Diagnostics</li> </ul>           |
| Copper Test 2                             |
| Optical Module Status                     |
| Tech-Support Information                  |
| ▶ RMON                                    |

# Étape 3

Sélectionnez le *port* dans le menu déroulant. Dans cet exemple, **GE16** est sélectionné. Cliquez sur **Copper Test**.

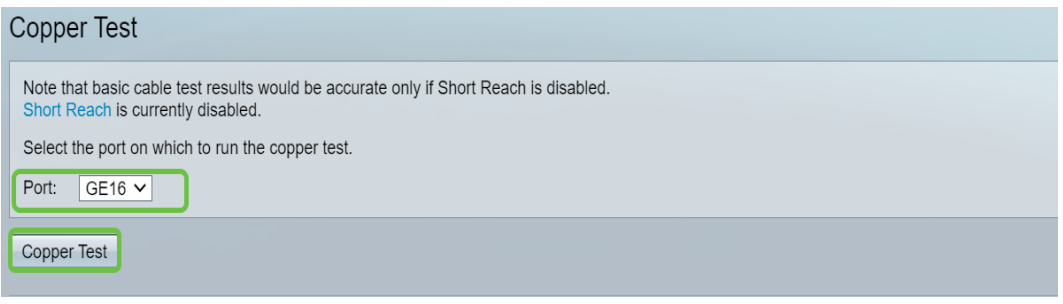

#### Étape 4

Un avertissement s'affiche. Sachez que le port sera arrêté pendant une courte période. Choisissez **OK**.

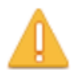

The port is shut down during the brief testing period. Click OK to continue or Cancel to stop the test.

Don't show me this again

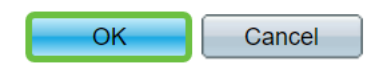

## Étape 5

Les *résultats des tests* s'affichent. S'il indique OK, ce n'est probablement pas le câble. Si les résultats ne sont pas corrects, modifiez le câble et répétez le test du cuivre pour confirmer qu'il ne s'agit pas du câble.

| Test Results             |                      |
|--------------------------|----------------------|
| Last Update:             | 2021-Jan-18 09:13:50 |
| Test Results:            | ОК                   |
| Distance to Fault:       |                      |
| Operational Port Status: | Up                   |

Analyse de votre topologie

Pour confirmer qu'il s'agit d'un problème physique et non d'un problème de configuration sur le commutateur, vous devez analyser les périphériques connectés à votre commutateur. Vérifiez les éléments suivants :

1. Quels périphériques sont connectés au commutateur ?

- Analysez chaque périphérique connecté au commutateur. Avez-vous

3. Quels ports sont à l'origine du problème et quels périphériques sont connectés à ces ports ?

- Testez les ports en connectant d'autres périphériques et vérifiez si le problème persiste.

- Vérifiez si le périphérique cause des problèmes sur un autre port.

6. S'agit-il du port ou du périphérique ?

- Déterminer s'il s'agit du port ou du périphérique détermine comment poursuivre le processus de dépannage.

- S'il s'agit du périphérique, vous devrez peut-être contacter la direction du support technique pour ce périphérique.

- Si vous avez déterminé qu'il s'agit du port, il est temps de vérifier si le problème est lié à la configuration ou physique.

Comment configurer la prévention des pannes de liaison

La prévention des pannes de liaison minimise les interruptions du fonctionnement du commutateur et du réseau. Elle stabilise la topologie du réseau en configurant automatiquement les ports qui subissent des événements de battement de liaison excessifs sur des ports d'état err-disable. Ce mécanisme fournit également le temps nécessaire au débogage et à la localisation de la cause racine du battement. Un message syslog ou un déroutement SNMP (Simple Network Management Protocol) est envoyé pour signaler l'interruption de liaison et l'arrêt du port. L'interface ne redevient active que si elle est spécifiquement activée par l'administrateur système. Pour obtenir des instructions basées sur l'interface de ligne de commande, consultez l'article Configurer les paramètres de prévention des pannes de liaison sur un commutateur via l'interface de ligne de commande.

#### Étape 1

Connectez-vous à l'interface utilisateur graphique du commutateur.

| ululu Switch                    | Application: Switch Management                                                                                                    |
|---------------------------------|----------------------------------------------------------------------------------------------------|
|                                 | Compared to the second second se |
|                                 | 2 Password:                                                                                                    |
|                                 | Language: English 🔽                                                                                                    |
|                                 | 3 Log In Secure Browsing (HTTPS)                                                                                                    |
|                                 |                                                                                                    |
|                                 |                                                                                                    |
|                                 |                                                                                                    |
| © 2011-2017 Cisco Systems, Inc. | All Rights Reserved.                                                                                                    |

# Étape 2

Sélectionnez Advanced Display Mode (Mode d'affichage avancé).

Display Mode: Advanced ✓ Étape 3

Accédez à Port Management > Port Settings.

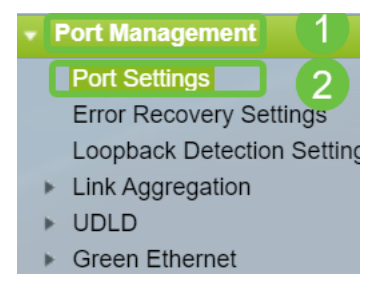

# Étape 4

Sur la page *Paramètres du port*, activez *la prévention des volets de liaison* en cochant la case **Activer**. Cliquez sur Apply.

| Link Flap Prevention: 🗹 Enable                                                                               |  |  |  |  |  |
|----------------------------------------------------------------------------------------------------|--|--|--|--|--|
| Jumbo Frames: 🗌 Enable                                                                                       |  |  |  |  |  |
| Jumbo frames configuration changes will take effect after saving the configuration and rebooting the switch. |  |  |  |  |  |
| Apply Cancel                                                                                                 |  |  |  |  |  |

#### Étape 5

Click Save.

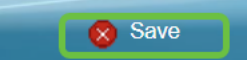

# Désactivation de la norme EEE (Energy Efficient Ethernet)

La liaison est-elle toujours bloquée après avoir vérifié votre topologie, vos périphériques et activé la prévention des battements de liaison ? Essayez de désactiver la norme EEE (Energy Efficient Ethernet). L'objectif de la norme EEE est que les liaisons Ethernet aient un temps d'inactivité et la possibilité d'économiser de l'énergie. Cependant, tous les périphériques ne sont pas compatibles avec la norme EEE 802.3AZ et la désactivation de cette norme peut être la meilleure solution.

#### Étape 1

Connectez-vous à l'interface utilisateur graphique du commutateur.

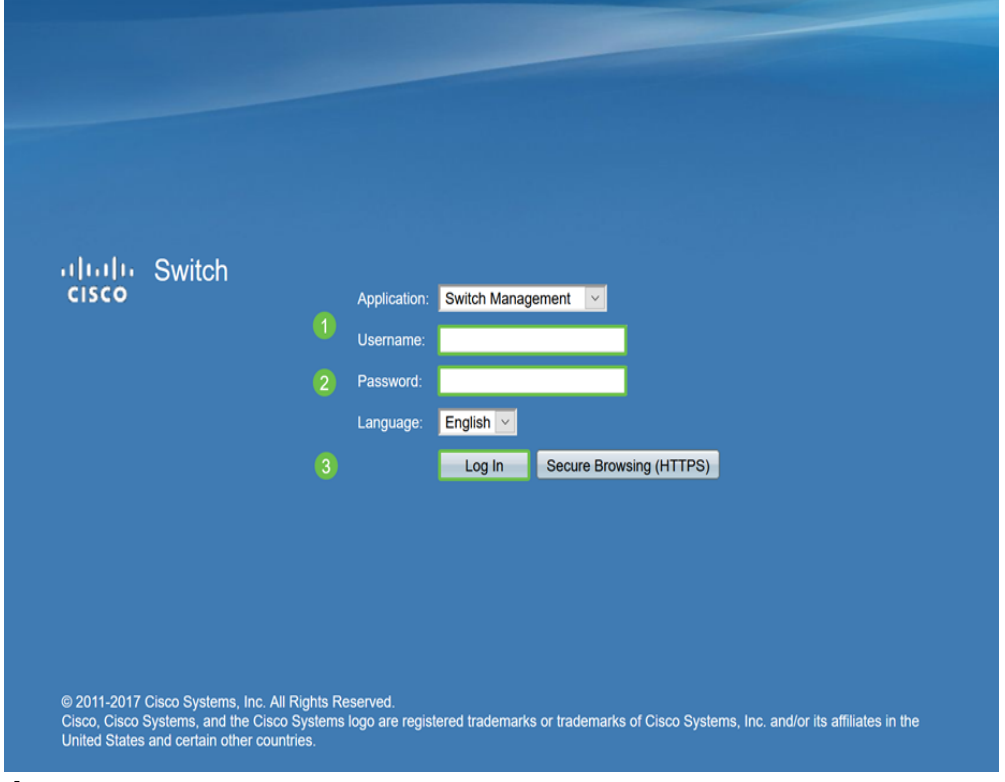

## Étape 2

Sélectionnez Advanced Display Mode (Mode d'affichage avancé).

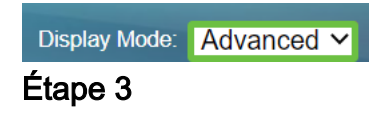

Accédez à Port Management > Green Ethernet > Properties.

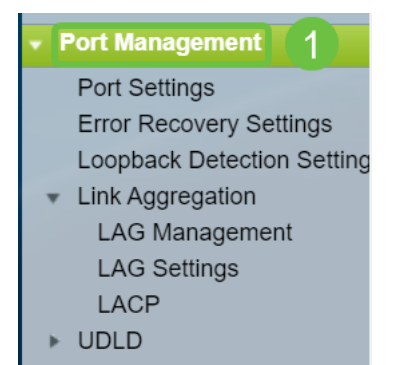

# Étape 4

Désactivez *la norme 802.3 Energy Efficient Ethernet (EEE)* en décochant la case **Activer**. Cliquez sur Apply.

| Properties                                                                                                    |        |  |  |  |  |
|----------------------------------------------------------------------------------------------------|--------|--|--|--|--|
| For the functions and/or parameters configured on this page to become effective,<br>you may have to configure the corresponding port based parameters on Port Settings page. |        |  |  |  |  |
| Energy Detect Mode:                                                                                                    | Enable |  |  |  |  |
| Short Reach:                                                                                                    | Enable |  |  |  |  |
| Port LEDs:                                                                                                    | Enable |  |  |  |  |
| 802.3 Energy Efficient Ethernet (EEE): Enable  Apply Cancel Reset Energy Saving Counter                                                                                      |        |  |  |  |  |

#### Étape 5

Click Save.

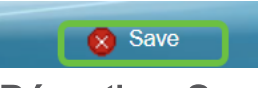

**Désactiver Smartport** 

La fonctionnalité Smartport applique une configuration préconfigurée au port du commutateur en fonction du type de périphérique qui tente de se connecter. Auto Smartport permet au commutateur d'appliquer ces configurations aux interfaces automatiquement lorsqu'il détecte le périphérique. Parfois, Smartport peut détecter le périphérique de manière incorrecte, ce qui peut entraîner la " de la " de ce port spécifique. Pour éviter cela, vous pouvez désactiver Smartport.

## Étape 1

Choisissez Smartport > Propriétés.

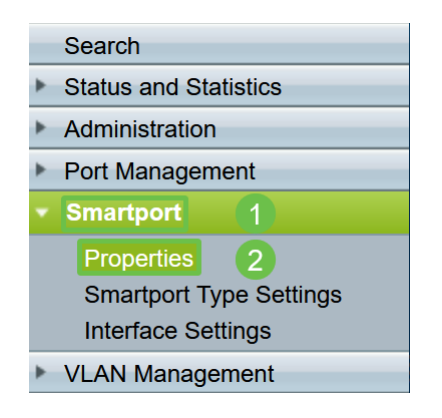

#### Étape 2

Sélectionnez **Disable** en regard de *Administrative Auto Smartport* pour désactiver Smartport globalement sur le commutateur. Cliquez sur Apply.

| Properties                                                                                    |                                                                                                    |                             |          |  |  |  |  |  |
|-----------------------------------------------------------------------------------------------|----------------------------------------------------------------------------------------------------|-----------------------------|----------|--|--|--|--|--|
| Telephony OUI is currently disabled. Auto Smartport and Telephony OUI are mutually exclusive. |                                                                                                    |                             |          |  |  |  |  |  |
| Administrative Auto Smartport:                                                                | Disable     Enable     Enable by Auto Voice VLAN                                                                                              | Operational Auto Smartport: | Disabled |  |  |  |  |  |
| Auto Smartport Device Detection Method:                                                       | CDP                                                                                                    | Operational CDP Status:     | Enabled  |  |  |  |  |  |
|                                                                                               |                                                                                                    | Operational LLDP Status:    | Enabled  |  |  |  |  |  |
| Auto Smartport Device Detection:                                                              | <ul> <li>Host</li> <li>✓ IP Phone</li> <li>✓ IP Phone + Desktop</li> <li>✓ Switch</li> <li>Router</li> <li>✓ Wireless Access Point</li> </ul> |                             |          |  |  |  |  |  |
| Apply Cancel                                                                                  |                                                                                                    |                             |          |  |  |  |  |  |

Cela désactivera le port intelligent sur toutes les interfaces, mais n'affectera pas les configurations manuelles de VLAN.

Problèmes liés à Smartport ? <u>Découvrez comment identifier, dépanner et désactiver la</u> fonctionnalité Smartport si elle cause des problèmes avec votre commutateur.

# Conclusion

Le battement de liaison peut être débilitant dans un réseau. Mais désormais, avec toutes ces informations que vous avez apprises, vous pouvez diagnostiquer, prévenir et résoudre facilement les problèmes de battement de liaison.